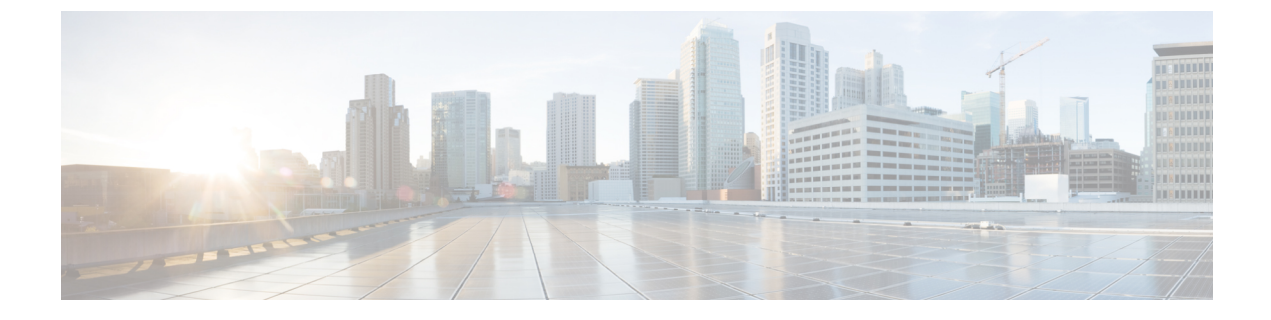

## 自動音声応答の設定

- ・自動音声応答の概要(1ページ)
- デフォルトの IVR アナウンスとトーン (1ページ)
- ・自動音声応答制限(3ページ)
- ・自動音声応答の設定タスクフロー (3ページ)

## 自動音声応答の概要

自動音声応答(IVR)装置を使用すれば、Cisco Unified Communications Manager で、事前に録 音した機能アナウンス(.wav ファイル)をCisco Unified IP Phone やゲートウェイなどのデバイ スに出力することができます。これらのアナウンスは、開催中の会議のようにIVR アナウンス を必要とする機能を使用しているデバイスで再生されます。

ノードを追加すると、IVR 装置が自動的にそのノードに追加されます。IVR 装置は、そのノード上で Cisco IP Voice Media Streaming Application サービスがアクティブになるまで非アクティブのままです。

IVR は、デフォルトで、48の同時発信者をサポートします。IVR 発信者の数は、Cisco IP Voice Media Streaming Application サービスパラメータを使用して変更できます。ただし、1つのノードのIVR 発信者数を48より多くしないことをお勧めします。IVR 発信者数は、Conference Now に参加する場合に想定される IVR への同時コール数に基づいて設定できます。

### $\triangle$

注意

コール処理負荷の高い Cisco Unified Communications Manager ノードでは IVR デバイスを有効化 しないでください。

# デフォルトの IVR アナウンスとトーン

Cisco Unified Communications Manager では Cisco IP Media ストリーミングアプリケーションサー ビスが有効になると、録音された一連の自動音声応答(IVR)アナウンスを自動的に提供しま す。デフォルトの録音済みのIVRアナウンスを置き換えることができます。アナウンスは、次 の条件で再生されます。 I

#### 表 1:録音済みの IVR アナウンス

| アナウンス                            | 条件                             |
|----------------------------------|--------------------------------|
| ConferenceNowAccessCodeFailed    | 出席者が誤ったアクセスコードを入力し最大試行回数を超え    |
| アナウンス                            | た場合に再生されます。                    |
| ConferenceNowAccessCodeInvalid   | 出席者が誤ったアクセスコードを入力したときに再生されま    |
| アナウンス                            | す。                             |
| ConferenceNowCFBFailed アナ        | 会議の開始中に会議ブリッジのキャパシティ制限を超える場    |
| ウンス                              | 合に再生されます。                      |
| ConferenceNowEnterAccessCode     | 出席者が会議に参加しホストが出席者のアクセスコードを設    |
| アナウンス                            | 定するときに再生されます。                  |
| ConferenceNowEnterPINアナウ         | 主催者または出席者がミーティングに参加しようとするとき    |
| ンス                               | に再生されます。                       |
| ConferenceNowFailedPIN アナ        | ホストが、正しい PIN を入力するための最大試行回数を超え |
| ウンス                              | た後に再生されます。                     |
| ConferenceNowGreeting アナウ<br>ンス  | 今すぐ会議用のグリーティングプロンプトを再生します。     |
| ConferenceNowInvalidPINアナ<br>ウンス | ホストが間違った PIN を入力したときに再生されます。   |
| ConferenceNowNumberFailedア       | ホストまたは出席者が誤ったアクセスコードを入力し最大試    |
| ナウンス                             | 行回数を超えた場合に再生されます。              |
| ConferenceNowNumberInvalid       | ホストまたは出席者が間違ったミーティング番号を入力した    |
| アナウンス                            | ときに再生されます。                     |

## 自動音声応答制限

| 機能         | 制限事項                                                                                                    |
|------------|----------------------------------------------------------------------------------------------------|
| ロード バランシング | 自動音声応答 (IVR) は、共通のメディアデバイスドライバー<br>経由でリアルタイムプロトコル (RTP) ストリームを使用しま<br>す。このデバイスドライバは、保留音 (MOH) ソフトウェア<br>メディアターミネーションポイント (MTP)、ソフトウェア<br>会議ブリッジ (CFB)、アナンシエータなどの Cisco IP Voice<br>Media ストリーミング アプリケーションサービスが提供する<br>その他のソフトウェアメディアデバイスによっても利用され<br>ます。 |
|            | 大きなコールボリュームを設定すると、システムのパフォー<br>マンスに影響します。これは、同じサーバノード上で<br>CallManagerサービスがアクティブになっている場合のコール<br>処理にも影響します。                                                                                                    |
| DTMF ディジット | IVR は、帯域外 (OOB)の DTMF ディジットコレクション方式<br>のみをサポートしています。通話デバイスと IVRの間に DTMF<br>機能の不一致がある場合、MTP が割り当てられます。                                                                                                    |
| コーデック      | IVR がサポートしているのは、G.711 (つまり、a-law と<br>mu-law)、G.729、ワイド帯域 256 mb のみです。発信側デバイ<br>スと IVR の間でコーデックが一致していない場合、トランス<br>コーダが割り当てられます。                                                                                                    |

# 自動音声応答の設定タスク フロー

手順

|               | コマンドまたはアクション                                  | 目的                                                                                                    |
|---------------|-----------------------------------------------|----------------------------------------------------------------------------------------------------|
| ステップ1         | 音声自動応答のアクティブ化 (4ページ)                          | ノードで Cisco IP Voice Media Streaming<br>Application サービスをアクティブにし<br>て、そのノードの IVR をアクティブに<br>します。クラスタ内の各 IVR デバイス<br>で有効にする Cisco IP Voice Media<br>Streaming Application サービスは1つだ<br>けに限定します。 |
| ステップ <b>2</b> | 必須: IVR を保持するメディア リソース<br>グループのリストの表示 (4 ページ) | メディアリソースグループとリストに<br>IVR を追加して、Cisco Unified                                                                                                    |

|               | コマンドまたはアクション                   | 目的                                                |
|---------------|--------------------------------|---------------------------------------------------|
|               |                                | Communications Manager 管理を使用して<br>メディアリソースを管理します。 |
| ステップ <b>3</b> | (任意) メディアストリームのデフォ<br>ルト数を変更する | IVR用のデフォルトのメディアストリー<br>ム数を変更できます。                 |

### 音声自動応答のアクティブ化

クラスタに登録された自動音声応答(IVR)デバイスを使用するには、各ノードに対して1つ以上の Cisco IP Voice Media ストリーミングアプリケーションサービスをアクティブ化します。

#### Â

注意 コール処理負荷が高い Cisco Unified Communications Manage ノードでは、IVR をアクティブに しないでください。

#### 手順

- **ステップ1** Cisco Unified 有用性 GUI から、**ツール>アクティベーション**を選択します。[サービスアクティ ベーション (Service Activation)] ウィンドウが表示されます。
- ステップ2 [サーバ (Server)]フィールドのノードを選択し、[移動 (Go)]をクリックします。
- **ステップ3** Cisco IP Voice Media Streaming Application チェックボックスにチェックを入れ、[保存(Save)] をクリックします。

## IVR を保持するメディア リソース グループのリストの表示

#### 手順

- ステップ1 Cisco Unified CM Administration から、[メディア リソース(Media Resources)]>[自動音声応答(IVR) (Interactive Voice Response (IVR))]を選択します。 [自動音声応答(IVR)の検索と一覧表示(Find and List Interactive Voice Response (IVR))]ウィンドウが表示されます。
- **ステップ2** [自動音声応答(IVR)の検索と一覧表示(Find and List Interactive Voice Response (IVR)] ウィン ドウから、[検索(Find)]をクリックします。 Cisco Unified Communications Manager で使用可能な IVR のリストが表示されます。

ステップ3 メディア リソース グループの関連付けリストを表示する IVR を選択します。

ステップ4 [関連リンク (Related Links)] ドロップダウン リストから [依存関係レコード (Dependency Records)] ノードを選択し、[移動 (Go)] をクリックします。

システムで依存関係レコードが有効でない場合、[依存関係レコード要約(Dependency Records Summary)] ウィンドウにメッセージが表示されます。

### IVR の設定

| フィールド                      | 説明                                                                                                    |
|----------------------------|----------------------------------------------------------------------------------------------------|
| [サーバ (Server) ]            | デフォルトでは、事前設定済みサーバ(サーバはインストール中に追<br>加されます)を表示します。                                                                                                    |
| [名前(Name)]                 | デバイスが Cisco Unified Communications Manager に登録するときに使<br>用する名前を指定します。英数字で最大 15 文字の名前を入力します<br>(ピリオド、ダッシュ、およびアンダースコアを使用できます)。                                                                                 |
| 説明                         | 英数字で最大128文字の説明を入力します(ピリオド、ダッシュ、お<br>よびアンダースコアを使用できます)。デフォルトでは、プレフィク<br>ス IVR_を含むサーバ名が使用されます。                                                                                                    |
| [デバイスプール<br>(Device Pool)] | [デフォルト(Default)]を選択するか、設定済みのデバイスプールの<br>ドロップダウン リストからデバイス プールを選択します。                                                                                                    |
| [ロケーション<br>(Location)]     | 一元化されたコール処理システムでコールアドミッション制御<br>(CAC)を実装するには、ロケーションを使用します。CACを使用<br>すれば、ロケーション間のリンク経由で音声通話とビデオ通話に使用<br>可能な帯域幅を制限することによって、音声の品質とビデオの可用性<br>を調整することができます。ロケーションは、このロケーションとの<br>間で送受信されるコールで使用可能な帯域幅の合計を指定します。 |
|                            | ドロップダウン リストから、この IVR に適切なロケーションを選択<br>します。                                                                                                    |
|                            | Hub_None のロケーション設定は、ロケーション機能がこの IVR に<br>よって消費される帯域幅を追跡しないことを意味します。ロケーショ<br>ンを [ファントム (Phantom)]に設定すると、H.323 プロトコルまた<br>は SIP を使用するクラスタ間トランクの間で正常に CAC を有効にし<br>ているロケーションが指定されます。                           |
|                            | 新しいロケーションを設定するには、[システム(System)]>[ロケー<br>ション(Location)] メニュー オプションを使用します。                                                                                                    |
|                            | クラスタ間トランク経由のロケーションベースの CAC のセットアッ<br>プ方法については、『 <i>Cisco Unified Communications Manager</i> システム<br>設定ガイド』を参照してください。                                                                                        |

| フィールド                                              | 説明                                                                                                    |
|----------------------------------------------------|----------------------------------------------------------------------------------------------------|
| [トラステッドリレー<br>ポイントを使用(Use<br>Trusted Relay Point)] | ドロップダウン リストで、Unified Communications Manager による、<br>このメディア エンドポイントを使用するトラステッド リレー ポイン<br>ト (TRP) デバイスの挿入を有効化するか無効化するかを選択しま<br>す。次の値のいずれかを選択します。 |
|                                                    | •[オフ(Off)]:当該デバイスでの TRP の使用を無効にする場合<br>は、この値を選択します。                                                                                             |
|                                                    | <ul> <li>オン(On): このデバイスで TRP の使用を有効にするには、この値を選択します。</li> </ul>                                                                                  |
|                                                    | トラステッドリレーポイント(TRP)デバイスはトラステッドリレー<br>ポイントとしてラベル付けされている MTP またはトランスコーダデ<br>バイスを指定します。                                                             |
|                                                    | エンドポイントに複数のリソース(トランスコーダや RSVPAgent な<br>ど)が必要な場合、Unified Communications Manager は、関連付けられ<br>たエンドポイント デバイスに最も近い TRP を配置します。                      |
|                                                    | TRP と MTP の両方がエンドポイントに必要な場合は、TRP が必須の MTP として使用されます。                                                                                            |
|                                                    | エンドポイントに TRP と RSVPAgent の両方が必要な場合、Unified Communications Manager は、TRP としても使用可能な RSVPAgent を 検索します。                                            |
|                                                    | TRP とトランスコーダの両方がエンドポイントに必要な場合は、Cisco<br>Unified Communications Manager が、TRP としても指定されているト<br>ランスコーダを検索します。                                      |

## IVR パラメータの変更

手順

- **ステップ1** Cisco Unified CM Administration で、[システム(System)]>[サービスパラメータ(Service Parameters)]を選択します。[サービスパラメータ設定(Service Parameter Configuration)]ウィンドウが表示されます。
- **ステップ2** サーバを選択し、[Cisco IP Voice Media Streaming App] と呼ばれるサービスを選択します。[サー ビスパラメータ設定(Service Parameter Configuration)] ウィンドウが表示されます。
- **ステップ3** [自動音声応答 (IVR)] パラメータセクションの [コールカウント (Call Count)] フィールドで、 同時メディアストリームの数を入力し、[保存 (Save)] をクリックします。

**IVR**を更新するときに、アクティブアナウンスが再生されていなければ、**IVR**がアイドル状態 になったときに自動的に変更されます。